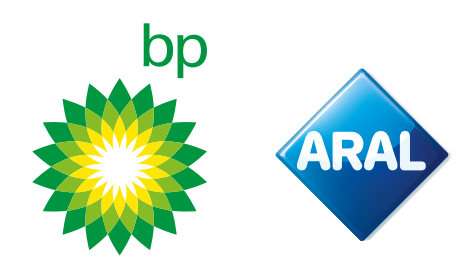

bp / Aral Instruções 2025

# **Como encomendar** bp Reets para Camiões no portal do cliente

**Novo:** Disponível a partir de Fevereiro de 2025

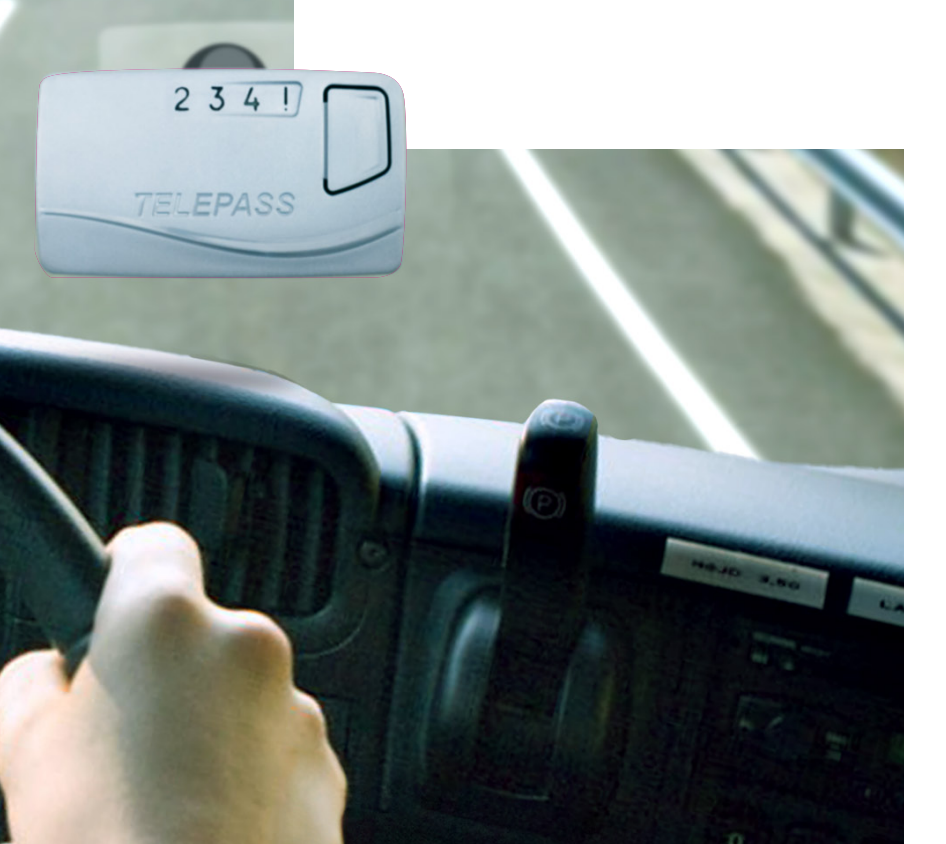

### **Como acessar o Portal EETS**

O Portal EETS é acessível através do site da bp. Aceda ao site da bp do seu país.

O exemplo abaixo usa o site do Reino Unido.

1

2 Aceda aos Serviços de Gestão Online da BP e faça login com o seu nome de utilizador e palavra-passe. No menu superior, clique em **Serviços de Estrada (Tolls & Road Services).** 

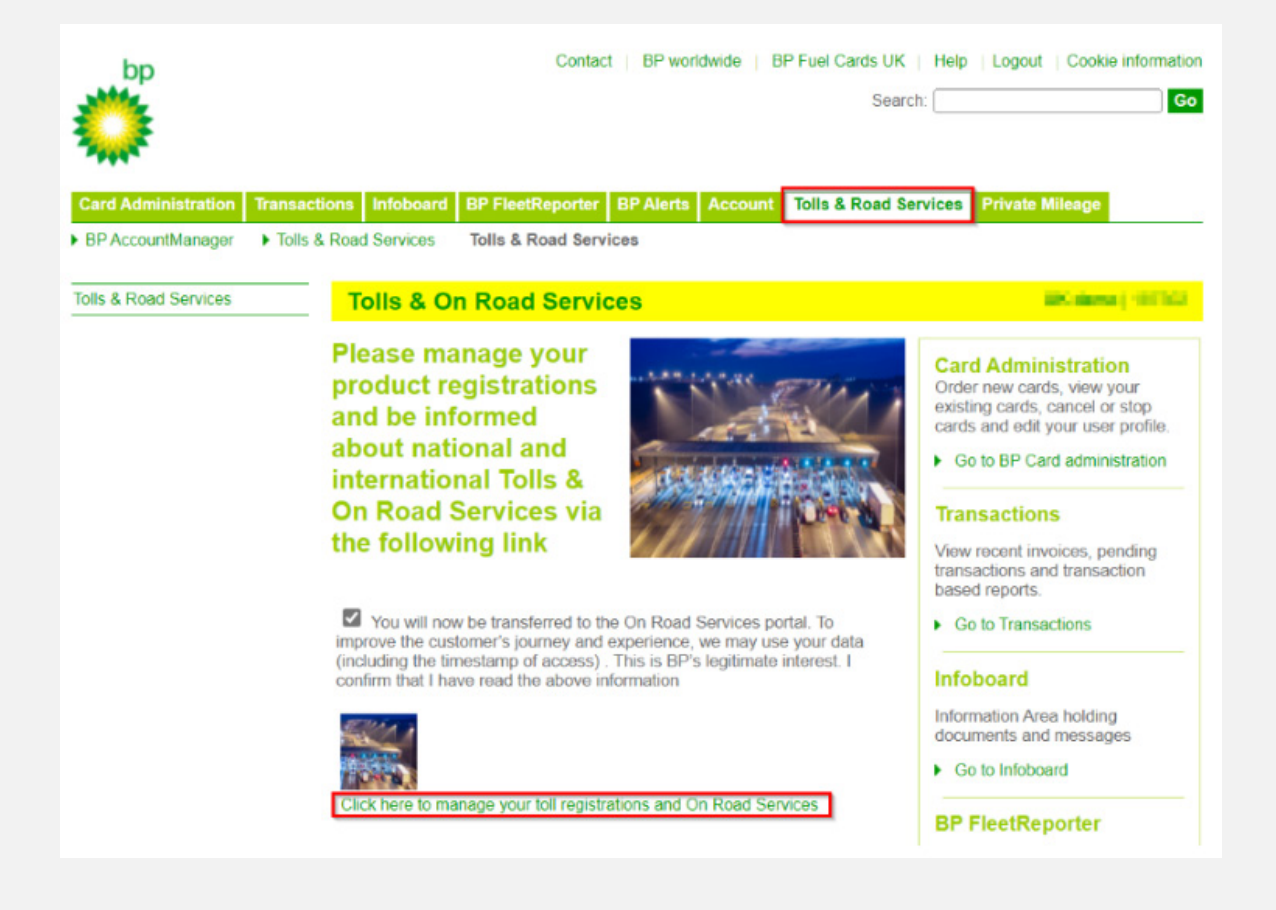

Clique na ligação na parte inferior para aceder ao Portal de Serviços de Estrada. Você será redirecionado para o Portal ORS.

#### **bp Fleet Solutions**

3

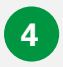

Para aceder diretamente ao **Portal EETS** a partir daqui, clique em **Gerir e Pedir**, como mostrado abaixo.

NOW available! REETS for Trucks & TollEase Solutions

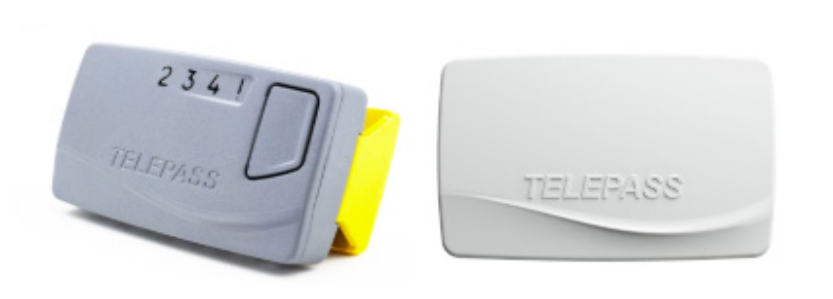

Whether you drive a **truck** in **Portugal**, **Spain**, **Italy**, **France**, **Belgium** (Liefkenshoektunnel only), or Poland (A4 SAM only), or **Light** Vehicle in Portugal, Spain, Italy, and France, we have the right toll solution for you.

- REETS for Trucks Ideal for national truck drivers who travel across borders. Select the countries you need while ordering.
- TollEase for Cars A convenient, pre-activated toll solution for car and van drivers in multiple Southern European countries.

Both solutions are easy to install and use. Click below to manage your toll services and place your order via our portal.

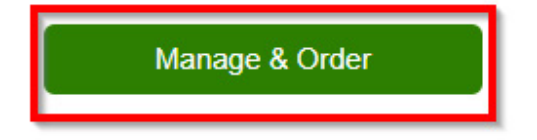

## Como fazer o pedido de bp REETS for Trucks

5

No portal do cliente aceda a New order (nova encomenda). Coloque o cursor na barra superior e será aberto o menu pendente onde pode selecionar "bp REETS for Trucks" (bp REETS para camiões).

| 🎧 Home 🔺 My address 🐗 OBU Management 🐗 Vehicle management | 🎀 New order 🐂 My orders 🛃 Reporting 🍳 Telematics Center 📍 Help 😰 Sign out |
|-----------------------------------------------------------|---------------------------------------------------------------------------|
| Home / All orders / bp REETS for Trucks                   | HEETS K1                                                                  |
| Order now REETS for trucks                                | Ye Toll Ease for Cars                                                     |
| order now neero for rideks                                | Rep REETS for                                                             |
|                                                           | Trucks                                                                    |

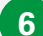

Será apresentado o ecrã seguinte, semelhante ao ecrã de encomendas K1 que conhece.

|                                                                                                    | - my cources                                                                      | ee Obo manager                                                                           | inenia ere er                    | enicie manaj | jement                                   | R New orde                        |                 | Ay orders 🛛 🗠   | Reporting        | Telematics Center       | ? Help           | Sign out                               |
|----------------------------------------------------------------------------------------------------|-----------------------------------------------------------------------------------|------------------------------------------------------------------------------------------|----------------------------------|--------------|------------------------------------------|-----------------------------------|-----------------|-----------------|------------------|-------------------------|------------------|----------------------------------------|
|                                                                                                    |                                                                                   |                                                                                          |                                  |              |                                          |                                   |                 |                 |                  |                         |                  |                                        |
| ne / All orde                                                                                                    | ers / bp Tollbox fi                                                               | or REETS                                                                                 |                                  |              |                                          |                                   |                 |                 |                  |                         |                  |                                        |
| ier now R                                                                                                    | EETS for true                                                                     | ks                                                                                       |                                  |              |                                          |                                   |                 |                 |                  |                         |                  |                                        |
| he bp REETS<br>EETS for Tru                                                                                                    | S for Trucks - work:<br>icks is a small box                                       | s for various toll operat<br>and installation is wit                                     | tors covering Fi<br>hout wiring. | rance, Spain | , Portugal, I                            | taly, Belglum                     | (Liefkensh      | oektunnel only) | , Poland (A4 SAM | l only) and various par | iking sites in F | rance, Spain, Italy, Advantages: the b |
|                                                                                                    | 0                                                                                 |                                                                                          |                                  |              | 2                                        |                                   |                 |                 | 3                |                         |                  | 4                                      |
| Comple                                                                                                    | te your custom                                                                    | er data                                                                                  | Regis                            | ster one or  | nultiple vel                             | hicles                            |                 | Add your v      | ehicles to your  | order                   | Accept 1         | F&Cs and place binding order           |
|                                                                                                    | 👗 Myaa                                                                            | Idress                                                                                   |                                  |              | Truck                                    |                                   |                 |                 | a Add vehic      | 85                      |                  | A Order now                            |
|                                                                                                    |                                                                                   |                                                                                          | 10                               |              |                                          |                                   | 100             |                 |                  |                         | 3                |                                        |
| Order data:                                                                                                    |                                                                                   |                                                                                          |                                  |              |                                          |                                   |                 |                 |                  |                         |                  |                                        |
| Order data:                                                                                                    |                                                                                   |                                                                                          |                                  |              |                                          |                                   |                 |                 |                  |                         |                  |                                        |
| Order data:<br>© Cancel<br>Customer a<br>Company nas<br>Street /-no.:<br>Zip code, plast<br>Customer Co<br>Email:<br>Phone:<br>VAT identifica<br>Confact person           | iddress<br>me:<br>.ce:<br>suntry:<br>ation number:<br>on:                         | Martin (1)<br>Andreas (1)<br>(1)<br>(1)<br>(1)<br>(1)<br>(1)<br>(1)<br>(1)<br>(1)<br>(1) | ny 107<br>longe dieste<br>strong | De<br>En     | livery addr                              | ress<br>ve delivery ad            | Idress          |                 |                  |                         |                  |                                        |
| Order data:<br>Cancel<br>Customer a<br>Company nas<br>Street / no.:<br>Zip code, plaa<br>Customer Co<br>Email:<br>Phone:<br>VAT identificas<br>Contact perso<br>Fuel card | iddress<br>me:<br>ce:<br>puntry:<br>ation number:<br>on:<br>Expiration<br>MM / YY | License plate                                                                            | Country                          | De<br>En     | livery addı<br>ter alternativ<br>F2 [KG] | ress<br>ve delivery ad<br>F3 [KG] | kiress<br>Class | Min. axies      | Max. axies       | Emission cat            | VIN Nr.          | Services                               |

7

Certifique-se de que o seu endereço está correto e de que registou um, ou mais, veículos. Se ainda não tiver veículos registados, registe-o(os) primeiro. Se necessário, pode consultar o guia do portal online na secção Help (Ajuda).

8

Selecione "add your vehicles to your order" (adicionar os seus veículos à sua encomenda).

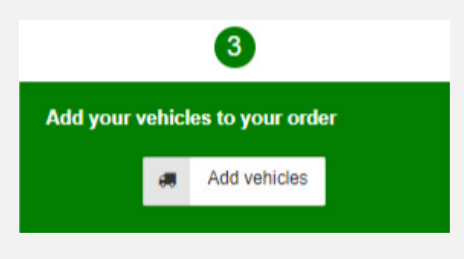

9

O seguinte ecrã vai abrir, onde pode selecionar os serviços pretendidos clicando nas caixas. Clique no botão "+order" (+encomendas) para os adicionar e depois " apply changes" (aplicar alterações).

| To complete your<br>services, you can                                                             | order, please<br>NOT change                                              | select the vehicles for which yo<br>the services later without order                                                       | ou want to order a<br>a new REETS B                      | new bp RE<br>ox.                             | ETS for T                            | rucks. Please be a                                               | ware or            | nce yo          | u orde                        | r REE           | TS with yo                          | our se           | lected country                  |
|---------------------------------------------------------------------------------------------------|--------------------------------------------------------------------------|----------------------------------------------------------------------------------------------------|----------------------------------------------------------|----------------------------------------------|--------------------------------------|------------------------------------------------------------------|--------------------|-----------------|-------------------------------|-----------------|-------------------------------------|------------------|---------------------------------|
| Validated vehicle<br>Before we can ap<br>ecommended to<br>can also place an<br>The list below sho | es<br>prove your or<br>request the v<br>order for unv<br>ows all your es | der, our toll experts need to m<br>alidation as soon as you have<br>alidated vehicles.<br>kisting vehicles. All vehicles w | anually check an<br>created the vehi<br>hich are already | d validate y<br>cle. To requ<br>validated ar | our provid<br>est the va<br>e marked | ded vehicle details<br>lidation for your ve<br>green, while unva | and do<br>chicles, | pleas<br>vehicl | nts. As<br>e visit<br>les are | s this o<br>OBU | can require<br>Managem<br>m in red. | e a fe<br>ent. ( | w days, it is<br>Of course, you |
| License plate                                                                                     | Country                                                                  | Fuel card                                                                                                    | Expiration<br>MM / YY                                    | G [KG]                                       | Class                                | Emission cat                                                     | IT<br>⑦            | ES<br>⑦         | PT<br>⑦                       | FR<br>⑦         | PL/A4<br>⑦                          |                  | + Add All                       |
| EB-ST-85                                                                                          | DE                                                                       | 700678882813294003                                                                                                    | 10/28                                                    | 3550                                         | N2                                   | EURO 5                                                           |                    | $\checkmark$    | <b>V</b>                      |                 |                                     | +                | Order                           |
| EH-8569-J                                                                                         | BE                                                                       | 700678882813963003                                                                                                    | 01/28                                                    | 3525                                         | N2                                   | EURO 0                                                           |                    | ~               |                               |                 |                                     | +                | Order                           |
| FF-PO-36                                                                                          | DE                                                                       | 700678882813815005                                                                                                    | 11/28                                                    | 3600                                         | N3                                   | EURO 5                                                           |                    | $\checkmark$    |                               |                 |                                     | +                | Order                           |
| IG-AR-63                                                                                          | DE                                                                       | 700678882813871008                                                                                                    | 11/28                                                    | 3700                                         | N3                                   | EURO 5                                                           |                    |                 |                               |                 |                                     | +                | Order                           |
| N-GR-35                                                                                           | DE                                                                       | 700678882813923007                                                                                                    | 11/28                                                    | 3700                                         | N3                                   | EURO 5                                                           |                    | $\checkmark$    |                               |                 |                                     | +                | Order                           |
| JP-ZP-42                                                                                          | DE                                                                       | 700678882813629000                                                                                                    | 11/28                                                    | 20000                                        | N3                                   | EURO 5                                                           |                    | <b>V</b>        |                               | <b>V</b>        |                                     | +                | Order                           |
| LL-GL-72                                                                                          | DE                                                                       | 700678882813772008                                                                                                    | 11/28                                                    | 20000                                        | N3                                   | EURO 5                                                           |                    | $\checkmark$    |                               |                 |                                     | +                | Order                           |
| PI-KN-09                                                                                          | DE                                                                       | 700678882813723001                                                                                                    | 11/28                                                    | 20000                                        | N3                                   | EURO 5                                                           |                    | ~               |                               | <b>V</b>        |                                     | +                | Order                           |
| PN-QN-22                                                                                          | DE                                                                       | 700678882813686000                                                                                                    | 11/28                                                    | 20000                                        | N3                                   | EURO 5                                                           |                    | V               |                               |                 |                                     | +                | Order                           |
|                                                                                                   | DE                                                                       | 700678882813341002                                                                                                    | 11/28                                                    | 20000                                        | N3                                   | EURO 5                                                           |                    |                 |                               |                 |                                     | +                | Order                           |

10

Depois de aplicar as alterações, o ecrã fecha-se e as encomendas ficam visíveis.

| 1<br>Complete your customer data                                                                                                    | Reg                                                                                                    | jister one or <u>multi</u> | ple vehicles                     |         | Add you    | 3<br>ur vehicles to | your order   | Accept 1           | 4<br>BCs and place binding order                      |  |
|----------------------------------------------------------------------------------------------------|----------------------------------------------------------------------------------------------------|----------------------------|----------------------------------|---------|------------|---------------------|--------------|--------------------|-------------------------------------------------------|--|
| My address                                                                                                    |                                                                                                    | 40 Truck 40 Add vehicles   |                                  |         |            |                     |              |                    | Order now                                             |  |
| Order data:                                                                                                    |                                                                                                    |                            |                                  |         |            |                     |              |                    |                                                       |  |
| © Cancel                                                                                                    |                                                                                                    | Dallara                    |                                  |         |            |                     |              |                    |                                                       |  |
| Customer address<br>Company name:<br>Street / no :<br>Zp code, place:<br>Customer Country:<br>Email:<br>Phone:<br>VAT identification number:<br>Contact person: | n ol<br>Samil And B<br>Samil And B<br>Samil And S<br>Samil And<br>Samil And<br>Samil | Enter alt                  | y adoress<br>ernative delivery : | address |            |                     |              |                    |                                                       |  |
| Fuel card Expiration Li                                                                                                    | cense plate Countr                                                                                                    | y G [KG] F2                | [KG] F3 [KG]                     | Class   | Min. axles | Max. axles          | Emission cat | VIN Nr.            | Services                                              |  |
|                                                                                                    | M. COMM                                                                                                    |                            |                                  | -       | 0          | 0                   | EURO 3       | V receivered and a | IT: Yes ES: Yes PT: Yes FR: Yes<br>AT: Yes PL/A4: Yes |  |

Verifique a(as) sua(s) encomenda(as) antes de continuar. Caso se tenha enganado nesta etapa, basta clicar no caixote do lixo no lado direito da encomenda.

Agora pode efetuar a sua encomenda vinculativa. Mas antes de o fazer, certifique-se de que leu os "Termos e condições" na ligação. Se concordar, pode efetuar a encomenda clicando em "order now" (encomendar agora).

|            |              | 4                     |  |
|------------|--------------|-----------------------|--|
| Accept T&C | <u>s</u> and | l place binding order |  |
|            | 1            | Order now             |  |
|            |              |                       |  |

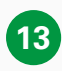

Depois de clicar em "order now" (encomendar agora), será automaticamente direcionado para o ecrã "my orders" (as minhas encomendas), onde poderá encontrar a sua encomenda.

| anage order    |              |             |               |           |                      |                       |                   |        |        |         |  |
|----------------|--------------|-------------|---------------|-----------|----------------------|-----------------------|-------------------|--------|--------|---------|--|
| Product Show a | ıll          | •           | Service Show  | vall 🗸    | Status Show          | vall 🗸                |                   |        |        |         |  |
| earch OBU Ser  | ial Number   |             |               | s         | Gearch License plate |                       |                   |        |        |         |  |
| + New order    | D Reset      | C Reload    | Show 10       | ✓ entries |                      |                       |                   |        |        | Search: |  |
|                | id 🚽 Date    |             | Company       | Product   | Status               | Service               | Serial/Devicecode | ≑ #OBU | Action |         |  |
|                | 3249 2024-05 | -22 11:56:4 | 6 Collier PLC | bp REETS  | for Trucks Pending   | Ordering bp REETS for | Trucks            | 1      | V Show |         |  |

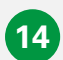

Ao clicar no botão "show" (mostrar), encontrará os detalhes da sua encomenda. Receberá também um e-mail de encomenda do bp REETS para camiões. Receberá igualmente a confirmação de envio.

#### Utilizar outras opções relacionadas com o bp REETS para camiões

Podem ser realizadas as seguintes ações no portal do cliente para o bp REETS para camiões. Estes processos não são novos e já estão disponíveis para os produtos atuais:

- Ativação/desativação do serviço do país e/ou alterações LPN têm de ser substituídas. Em seguida, deve ser efetuada uma nova encomenda e o dispositivo atual deve ser devolvido.
- O processo de bloqueio deve ser efetuado pelos nossos agentes. Neste caso, contacte os nossos agentes.
- O processo de encomenda pode ser efetuado pelo próprio, através do portal.

Com estas ações, receberá também os e-mails correspondentes.